Attention, dans cette mise en pratique, nous allons créer un cluster swarm sur DigitalOcean, un cloud provider très connu et simple à utiliser. Cependant, comme pour l'ensemble des cloud providers (Google Compute Engine, Amazon AWS, Packet, Rackspace, ...) l'instantiation de VMs est payante (très peu cher pour un test de quelques minutes cependant) et nécessite d'avoir un compte utilisateur. Si vous ne souhaitez pas réaliser la manipulation, n'hésitez pas à lire cet exemple sans l'appliquer.

# 1. Creation d'un compte sur DigitalOcean

Rendez-vous sur DigitalOcean et cliquez sur Signup en haut à droite.

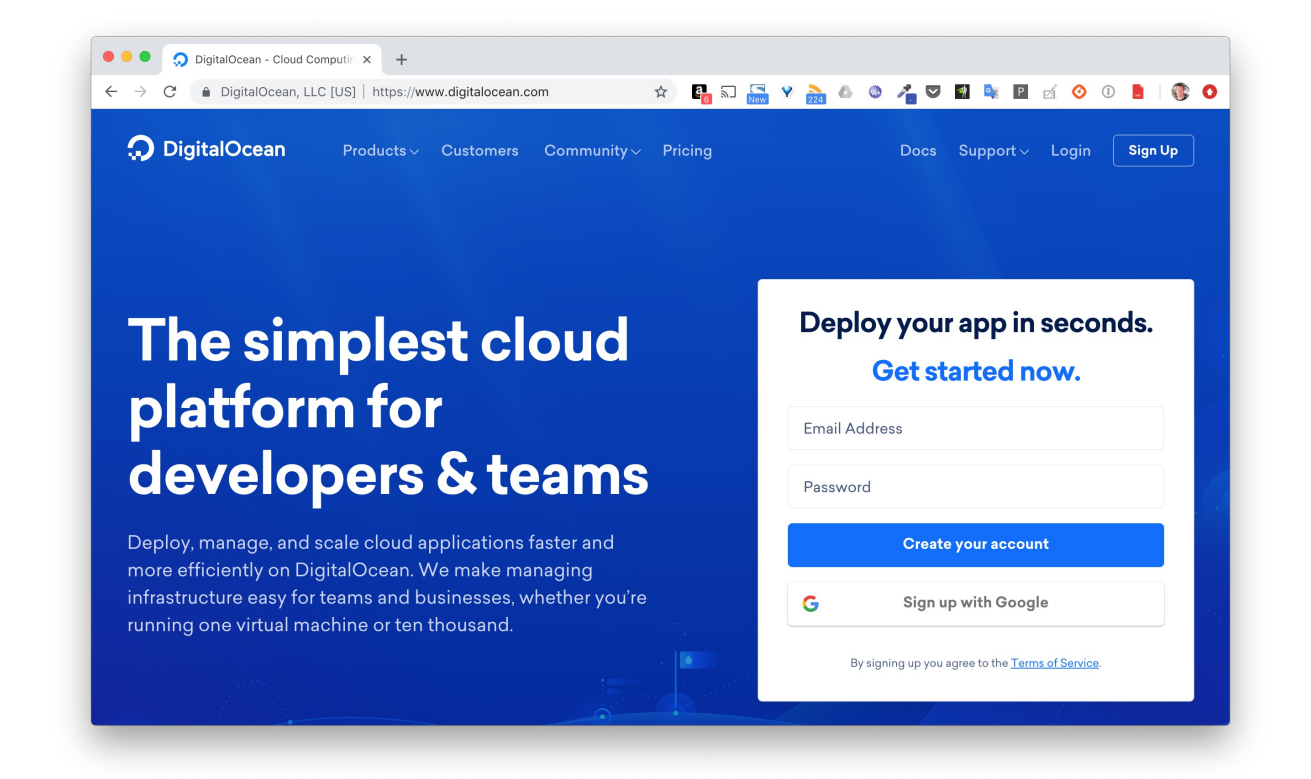

# 2. Provisionnez votre compte

Une fois votre compte créé, il vous faudra le provisionner, seulement quelques euros suffiront à pouvoir jouer avec un cluster swarm.

# 3. Créez 3 machines virtuelles

Vous avez différentes options pour cela:

• depuis le menu API, vous pouvez créer un token que vous utiliserez plus tard avec Docker

#### Machine.

|                                         | · · · · · · |
|-----------------------------------------|-------------|
|                                         |             |
| x                                       |             |
| Applications New personal access token  |             |
|                                         |             |
| Token name                              |             |
| docker-training                         |             |
| Personal access Generate New Token      |             |
| Tokens you have generated Select scopes |             |
| Name Vitite (optional)                  |             |
| luc Generate Token rago More 🗸          |             |
|                                         |             |
|                                         |             |
|                                         |             |
|                                         |             |
|                                         |             |
|                                         |             |
|                                         |             |
|                                         |             |
|                                         |             |
|                                         |             |
|                                         |             |
|                                         |             |
|                                         |             |

| •                     | Search by Droplet name or IP (Cmd+B)                     |                                  |                | Create Create      |
|-----------------------|----------------------------------------------------------|----------------------------------|----------------|--------------------|
| ~                     |                                                          |                                  |                | \$0.00             |
| PROJECTS ^            |                                                          |                                  |                |                    |
| Luc Juggery           | Applications & API                                       |                                  |                |                    |
| + New Project         |                                                          |                                  |                |                    |
| MANAGE ^              | Tokens/Keys Apps Access                                  |                                  |                |                    |
| Droplets              | Porsonal access tokons                                   |                                  |                |                    |
| Kubernetes <b>LTD</b> | Takans you have generated to access the DigitalOpe       | an ADI                           |                | Generate New Token |
| Volumes               | North                                                    | 0                                | 2 milet        |                    |
| Spaces                | Name                                                     | Scope                            | Created A      |                    |
| lmages                | docker-training                                          | READ WRITE                       | 17 minutes ago | More 🗸             |
| Networking            | luc                                                      | READ WRITE                       | 1 year ago     | More 🗸             |
| Monitoring            |                                                          |                                  |                |                    |
| API                   | Personal access tokens function like a combined name and | password for API authentication. |                |                    |
| ACCOUNT ^             | Spaces access keys                                       |                                  |                |                    |
| Profile               |                                                          |                                  |                |                    |
| Billing               |                                                          |                                  |                |                    |
| Security              |                                                          |                                  |                |                    |
| Referrals             |                                                          | J.S.                             |                |                    |
|                       |                                                          |                                  |                |                    |

 vous pouvez créer les VMs depuis l'interface web de DigitalOcean et ensuite installer Docker sur chaque machine (manuellement ou avec un outils de configuration management comme Ansible) Nous utiliserons la première méthode car elle est beaucoup plus simple et pratique.

Sauvegardez le token généré dans la variable d'environnement TOKEN et lancez les commandes suivantes pour créer les 3 machines: *node1*, *node2* et *node3*.

```
$ docker-machine create --driver digitalocean --digitalocean-access-token $TOKEN
--digitalocean-size=1gb node1
$ docker-machine create --driver digitalocean --digitalocean-access-token $TOKEN
--digitalocean-size=1gb node2
$ docker-machine create --driver digitalocean --digitalocean-access-token $TOKEN
--digitalocean-size=1gb node3
```

Nous spécifions une taille de 1gb via l'option --digitalocean-size afin d'avoir des VMs plus "petites" (et 2 fois moins chères) que celles par défaut. Par défaut, une distribution Ubuntu 16.04 sera installée sur chaque machine virtuelle.

Une fois les 3 machines créées, assurez vous qu'elles sont bien listées par Docker Machine.

\$ docker-machine ls NAME ACTIVE DRIVER STATE URL SWARM DOCKER ERRORS nodel digitalocean Running tcp://68.183.56.92:2376 v18.09.1 node2 – digitalocean Running tcp://165.227.110.9:2376 v18.09.1 node3 – digitalocean Running tcp://68.183.50.82:2376 v18.09.1

Les machines que nous venons de créer sont aussi visibles depuis l'interface web de DigitalOcean

|               |                                                   |               | New 224        |                        |        |
|---------------|---------------------------------------------------|---------------|----------------|------------------------|--------|
| <b>୦</b> ୍ କ  | arch by Droplet name or IP (Cmd+B)                |               |                | Crea                   | te ✓   |
| PROJECTS ^    |                                                   |               |                |                        |        |
| 📀 Luc Juggery | Droplets                                          |               |                | Search by Droplet name |        |
| + New Project | Dropieto                                          |               |                |                        |        |
|               | Name                                              | IP Address    | Created A      | Tags                   |        |
| MANAGE ^      | ACR / 20 CR Dick (NVC2 - Upuntu 16 04 5 v64       | 68.183.50.82  | 5 minutes ago  |                        | More 🗸 |
| Droplets      | 165130 65 Disk / WIC3 - Obulita 10.04.5 ACH       |               |                |                        |        |
| Kubernetes    | oce 1 GB / 30 GB Disk / NYC3 - Ubuntu 16.04.5 x64 | 165.227.110.9 | 5 minutes ago  |                        | More 🗸 |
| Volumes       | node1                                             |               |                |                        |        |
| Spaces        | 1 GB / 30 GB Disk / NYC3 - Ubuntu 16.04.5 x64     | 68.183.56.92  | 10 minutes ago |                        | More 🗸 |
| Images        |                                                   |               |                |                        |        |
| Monitoring    |                                                   |               |                |                        |        |
| API           |                                                   |               |                |                        |        |
|               |                                                   |               |                |                        |        |
| ACCOUNT ^     |                                                   |               |                |                        |        |
| Profile       |                                                   |               |                |                        |        |
| Billing       |                                                   |               |                |                        |        |
| Consults      |                                                   |               |                |                        |        |
| Security      |                                                   |               |                |                        |        |

## 4. Initialisez le swarm sur le node1

Utilisez la commande suivante afin de lancer un shell ssh sur le node1

\$ docker-machine ssh node1

Initialisez ensuite alors le swarm

root@node1:~# docker swarm init

Vous obtiendrez un message d'erreur similaire à celui ci-dessous:

Error response from daemon: could not choose an IP address to advertise since this system has multiple addresses on interface eth0 (68.183.56.92 and 10.17.0.5) - specify one with --advertise-addr

Etant donné que la VM a plusiurs adresse IP privée, il faut spécifier celle que devront utiliser les autres machines du Swarm pour communiquer avec *node1*. Comme node1, node2 et node3 ne sont pas sur un réseau privé, chacune sera accessible via son IP publique.

Relancez l'initialisation du swarm en spécifiant l'adresse publique (celle qui n'est pas en 10.x.x.x) avec l'option *--advertise-addr* (nous appelerons cette adresse ADRESSE\_IP\_NODE1 dans la suite).

root@node1:~# docker swarm init --advertise-addr ADRESSE\_IP\_NODE1

Vous obtiendrez un résultat proche de celui ci-dessous:

```
Swarm initialized: current node (0dfpxa09fny4qvbimx1googa4) is now a manager.
To add a worker to this swarm, run the following command:
    docker swarm join --token SWMTKN-1-
5gq3vzwpqig6r5o1zf1czlh1js7uwp1qgct4jtagi6ucw6zh1t-3pdk4qvwhgy8xdufofbco76t2
165.227.115.157:2377
To add a manager to this swarm, run 'docker swarm join-token manager' and follow
```

```
the instructions.
```

Cette fois-ci le swarm est bien initialisé, et nous obtenons la commande à lancer depuis d'autres machines afin de les ajouter en tant que worker. Le token que vous obtiendrez sera différent de celui ci-dessus, nous appelerons celui-ci TOKEN\_WORKER dans la suite.

Afin ajouter d'autres manager, il est nécessaire de récupérer le token dédié à l'ajout de manager avec la commande docker swarm join-token manager

Listez les membres du swarm avec la commande suivante.

| root@node1:~# docker node ls |          |        |              |                |         |  |
|------------------------------|----------|--------|--------------|----------------|---------|--|
| ID                           | HOSTNAME | STATUS | AVAILABILITY | MANAGER STATUS | ENGINE  |  |
| VERSION                      |          |        |              |                |         |  |
| v8dbmkwrlofo6 *              | node1    | Ready  | Active       | Leader         | 18.09.1 |  |

# 5. Ajout de workers

Lancez les commandes suivantes afin ajouter node2 et node3 comme worker à notre swarm.

```
$ docker-machine ssh node2
```

root@node2:~# docker swarm join --token TOKEN\_WORKER ADRESSE\_IP\_NODE1:2377

This node joined a swarm as a worker.

\$ docker-machine ssh node3
root@node3:~# docker swarm join --token TOKEN\_WORKER ADRESSE\_IP\_NODE1:2377
This node joined a swarm as a worker.

Listez une nouvelle fois, depuis node1, les membres du cluster.

```
root@node1:~# docker node ls

ID HOSTNAME STATUS AVAILABILITY MANAGER STATUS ENGINE

VERSION

v8dbmkwrl..ofo6 * node1 Ready Active Leader 18.09.1

3x2or2ffu..ji3b node2 Ready Active 18.09.1

5mr0ebqja..2o48 node3 Ready Active 18.09.1
```

### 6. Considérations pour la production

#### 6.1. Le nombre de managers

Nous avons constitué un cluster comportant 3 machines dont une seule à le rôle de manager. La manager étant responsable de la gestion de l'état du cluster, aucune opération de contrôle du cluster (control plane) ne pourra être effectuée si le manager tombe. Dans cette optique, il est intéressant de passer le nombre de manager à 3 afin d'avoir une plus grande tolérance aux pannes.

Note: il est conseillé d'avoir un nombre impair de manager avec un minimum de 3. Si l'on a un nombre impair de manager, ajouter un manager supplémentaire de changera pas la tolérance aux pannes.

Lancez les commandes suivantes afin de promouvoir node2 et node3 en tant que manager.

```
root@node1:~# docker node promote node2
Node node2 promoted to a manager in the swarm.
root@node1:~# docker node promote node3
Node node3 promoted to a manager in the swarm.
root@node1:~# docker node ls
ID HOSTNAME STATUS AVAILABILITY MANAGER STATUS ENGINE
VERSION
```

| v8dbmkwrlofo6 * | node1 | Ready | Active | Leader    | 18.09.1 |
|-----------------|-------|-------|--------|-----------|---------|
| 3x2or2ffuji3b   | node2 | Ready | Active | Reachable | 18.09.1 |
| 5mr0ebqja2o48   | node3 | Ready | Active | Reachable | 18.09.1 |

Pour un cluster de taille plus conséquente et faisant tourner de nombreuses applications, il sera généralement conseillé de n'utiliser les managers que pour la gestion du cluster. Il seront en mode drain de façon à ce qu'aucune tâche (=container) ne leur soit assignée.

#### 6.2. Ouverture des ports

Dans la configuration actuelle, nous n'avons pas précisé de règles d'ouverture de ports, tous les ports sont donc ouverts sur chaque machine. Pour un swarm, seuls les ports suivants devraient être ouverts:

- port TCP 2376: permet au client local de communiquer de façon sécurisée avec le daemon tournant sur une machine du swarm
- port TCP 2377: permet la communication entre les managers du swarm (port seulement ouvert sur les managers)
- port UDP 4789: permet la communication entre les containers sur un réseau overlay
- port TCP et UDP 7946: permet la communication entre les machines du swarm

Il est également pratique (voire nécessaire) d'ouvrir le port 22 pour établir une connexion ssh sur chaque machine du swarm

Afin de sécuriser le swarm que nous avons créé, il faudrait n'ouvrir que les ports nécssaires aux communications entre ces différents nodes, ainsi que les ports sur lesquelles les applications sont accessibles.

Nous sommes ici dans un cas particuliers ou les nodes sont des machines totalement ouvertes sur l'extérieur. Pour une configuration de production, ces machines seraient dans un réseau privé. Seuls les ports applicatifs seraient autorisés.